-

所日

П

|   | 具问                                                                                                    | 凹台                                                                                                    |
|---|----------------------------------------------------------------------------------------------------|----------------------------------------------------------------------------------------------------|
| 1 | ブレークラインを作成する際に3Dポリランをトリミングしようとす<br>るとフリーズすることがよくあります。回避する方法はありますか?                                                                                                    | お使いのPCの環境やデータが分かりませんので、明確にお答え出来ま<br>せんが、Civil3Dの計画線を使ってみては如何でしょうか?3Dポリライ<br>ンから計画線に簡単に変換出来ますし、トリムを含む各種の計画線編<br>集の機能がCivil3Dにはあります。計画線をそのままブレークラインに<br>することも出来ますし、計画線を1回分解すると3Dポリラインになり<br>ます。  |
| 2 | rcsのボイントを読み込んで点群からサーフェスを作成する際、ボイ<br>ント間距離を長くしていくと一定の距離からポイント数が減らなくな<br>りますが、下限のポイント値を変えることは出来ないのでしょうか?<br>(例えば元の点群データが100万ポイントとすると、5000ポイントよ<br>りポイント数を減らせない)<br>目的としては、粗くて軽いサーフェスデータを作りたいからです。 | 点群からサーフェスを作成する際に下限のポイント数を変更する機能<br>はありませんので、一度、点群からサーフェス作成の際にポイント数<br>を最大限に減らしておき、作成されたサーフェスを編集するという手<br>順でさらにポイント数を減らすことが出来ます。<br>「修正」タブ=>サーフェス=>サーフェスを編集=>サーフェスを<br>簡略化で実行出来ます。              |
| 3 | 文字から高さ情報を読み取る場合、文字の起点(位置合わせ)がその高<br>さに設定されるのでしょうか?                                                                                                    | その通りです。文字オブジェクトの挿入基点がTINの頂点位置になっ<br>てしまいますので、厳密に行うのであれば、事前に文字オブジェクト<br>の挿入基点を端点のマーカーの位置に移動しておく必要があります。                                                                                         |
| 4 | CivilのデータをRevitに持っていきたいくて、色々試しています。地形<br>図はデータが重いので中々上手くいきません。何か便利な方法はあり<br>ませんでしょうか?<br>それとも、Civil→Revitは無謀でしょうか?                                                                              | データの大きさにもよると思いますが、一般的にCivil3Dで作成した詳細で範囲の広い地形をそのままRevitにもって行くのは厳しいかもしれません。<br>地形データとRevitで作成した構造物を統合するには、Revitから構造物をDWGのソリッドに書き出してCivil3D上に配置するとか、InfraWorksを使って統合することもご検討頂ければと思います。            |
| 5 | 以前に海外案件向けにALOSのような衛星画像データから等高線を起<br>こしたことがありますが、Civil<br>3Dで衛星画像データから作成可能でしょうか。                                                                                                    | 撮影位置をずらした複数の衛星写真が複数枚あれば、ReCapPhotoで3<br>次元化(点群)することができます。Civil3Dでは写真から作成した点<br>群からサーフェスを作成し、等高線を生成することが可能です。                                                                                   |
| 6 | 地形サーフェスで既存の構造物(ボックス、擁壁、舗装など)を設定<br>し土量計算から除外することは可能ですか?                                                                                                    | Civil3Dでの土量算出は、基本的にサーフェスとサーフェスの差分を取<br>る仕組みで算出しています。従って、ボックスや擁壁がソリッド等で<br>作成されている場合は、その体積を土量から自動的に除外するといっ<br>たことは出来ません。予め除外する構造物等があるのであれば、それ<br>らを考慮した形状のサーフェスを作成しておく必要があります。                  |
| 7 | 平面図に測量データの単点がある場合に、文字列から標高を読み取る<br>説明がありましたが、測量データでいただく単点の座標と文字がある<br>座標が違う場合が多いように感じております(単点の位置に〇があり<br>、隣に標高を文字で書いている等)。その場合に、〇の位置に標高を<br>文字列から与えることは可能でしょうか。                                 | 残念ながら自動的にそのようなことを行う機能はありませんので、端<br>点標高が書かれた文字オブジェクトの挿入基点を、図面上の端点標高<br>のマーカーの位置に移動させておく作業が必要になります。                                                                                              |
| 8 | 以前、土質データをソリッドモデルで渡され、断面を切るためにサー<br>フェスにしたかったのですが、仕方がわからなかったので変換の仕方<br>、また、ソリッドデータの断面図を作成することができるのか?                                                                                             | ソリッドで作成されたデータを分解していけば最終的には線分になる<br>ので、Civil3Dで線分から改めてサーフェス化することは可能です。し<br>かし、ある土質の地層部分をソリッド化したものを分解すると、どの<br>線分がサーフェス化する際の上面を構成する線分で、どれが下面を構<br>成する線分か選択が難しいので、それなりに手間を掛けて作業をする<br>必要があると思います。 |
| 9 | 海外版のCivil3Dの事例で鉄道、建築限界を作成したものがありました<br>。線形から軌道までは作図しています。建築限界の作成方法がありま<br>したらご教示いただきたいです。                                                                                                    | 例えば、鉄道軌道に沿った建築限界の3次元形状をソリッドで作成す<br>るのであれば、鉄道の平面線形、縦断を入力してコリドーモデルを作<br>成することによって、コリドーから3Dポリラインを作成することが出<br>来ます。この3Dポリラインをパスにして、建築限界の断面形状を押し<br>出せばソリッド化することが出来ます。                               |